用系统控制台部署针对木马的IP安全策略 PDF转换可能丢失 图片或格式,建议阅读原文

https://www.100test.com/kao\_ti2020/140/2021\_2022\_E7\_94\_A8\_ E7 B3 BB E7 BB 9F E6 c100 140840.htm "木马"一个让用 户头疼的字眼,它们悄然无声的进入我们的系统,叫人防不 胜防。当木马悄悄打开某扇"方便之门"(端口)时,不速之 客就会神不知鬼不觉地侵入你的电脑。如果被种下木马其实 也不必担心,首先我们要切断它们与外界的联系(就是堵住可 疑端口)。 在Win 2000/XP/2003系统中, Microsoft管理控制 台(MMC)已将系统的配置功能汇集成配置模块,大大方便我 们进行特殊的设置(以Telnet利用的23端口为例,笔者的操作 系统为Windows XP)。 操作步骤 首先单击"运行"在框中输 入"mmc"后回车, 会弹出"控制台1"的窗口。我们依次选 择"文件 添加/删除管理单元 在独立标签栏中点击'添加 IP安全策略管理",最后按提示完成操作。这时,我们 已把"IP安全策略,在本地计算机"(以下简称"IP安全策略 ")添加到"控制台根节点"下。现在双击"IP安全策略"就 可以新建一个管理规则了。右击"IP安全策略",在弹出的 快捷菜单中选择"创建IP安全策略",打开IP安全策略向导 ,点击"下一步 名称默认为'新IP安全策略' 下一步 不必选择'激活默认响应规则'"(注意:在点击"下一步的同 时,需要确认此时"编辑属性"被选中),然后选择"完成 在"新IP安全策略属性 添加 不必选择'使用添加向导' "。 在寻址栏的源地址应选择"任何IP地址",目标地址选 择"我的IP地址"(不必选择镜像)。在协议标签栏中,注意类 型应为TCP,并设置IP协议端口从任意端口到此端口23,最后 点击"确定"即可。这时在"IP筛选器列表"中会出现一个 "新IP筛选器",选中它,切换到"筛选器操作"标签栏, 依次点击"添加 名称默认为'新筛选器操作' 添加 阻 止 完成"。新策略需要被激活才能起作用,具体方法是:在 "新IP安全策略"上点右键,"指派"刚才制定的策略。效 果现在,当我们从另一台电脑Telnet到设防的这一台时,系 统会报告登录失败。用扫描工具扫描这台计算机,会发现23 端口仍然在提供服务。以同样的方法,大家可以把其它任何 可疑的端口都封杀掉。100Test下载频道开通,各类考试题目 直接下载。详细请访问 www.100test.com